# MPCB E-Banking RETAIL

# **USER MANUAL**

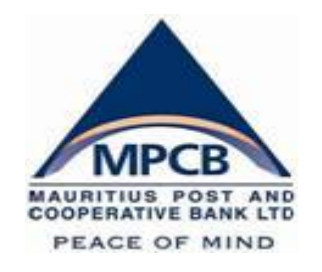

#### LOGIN TO MPCB E-BANKING

• How do I access to MPCB E-Banking?

Connect to our MPCB Website: <u>www.mpcb.mu</u>  $\rightarrow$ 

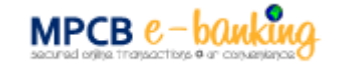

🔓 Home 🛛 Contact 🖾 Site Map

### IIII Peace of Mind

Loan Calculator | Branch & ATM Locator

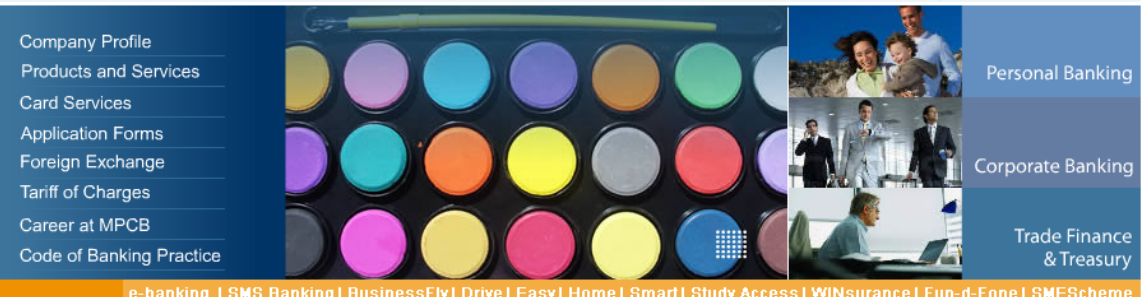

#### **MPCB** e-Banking

MAURITIUS POST AND COOPERATIVE BANK LTD PEACE OF MIND

About e-banking Services Availabile Register to e-banking SMS-Banking service

#### MPCB e-Banking

Welcome to MPCB e-banking, the service that offers you online banking at your convenience. This service is available to both Retail and Corporate customers.

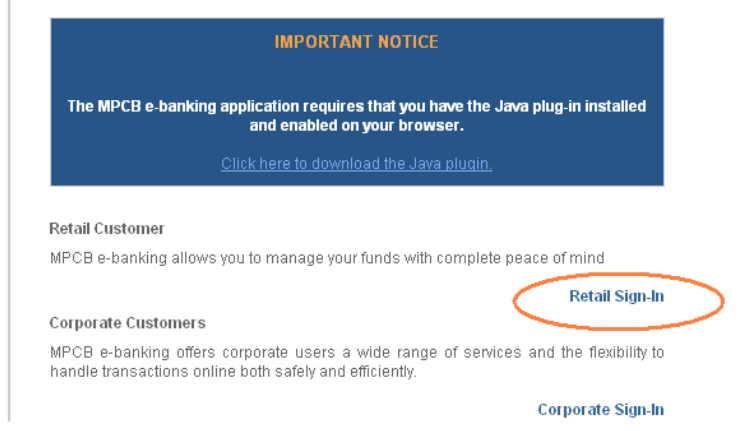

#### Upon click on Retail Sign-in, MPCB e-Banking login page shall be displayed

| Welcome to the MPCB secure e-Banking area | Security Tips                                   |
|-------------------------------------------|-------------------------------------------------|
|                                           | Always close the browser when finished.         |
| UserID 00000001                           | Use the Virtual Keyboard for enhanced security. |
| Password                                  | Balance your account on a regular basis.        |
| To use Onscreen Keyboard Click here       | Frequently change your password.                |
| Login Clear                               | Never reveal your access details to anyone.     |

| 0 | How do I | use Onscreen | Virtual Ke | yboard to Logi | n to MPCB | E-Banking? |
|---|----------|--------------|------------|----------------|-----------|------------|
|   |          |              |            |                |           |            |

| Welcome to the MPCB secure e-Banking area                      |                                      |       |      |       |       |       | Se            | curit | y Tips |                |                       |                       |                     |                                        |
|----------------------------------------------------------------|--------------------------------------|-------|------|-------|-------|-------|---------------|-------|--------|----------------|-----------------------|-----------------------|---------------------|----------------------------------------|
| Userl                                                          | D 0(                                 | 00000 | 01   |       |       | ***** |               |       | •      | Alwa<br>Use ti | ys close<br>he Virtu: | e the bro<br>al Keybo | owser v<br>bard for | when finished.<br>r enhanced security. |
| Passwor                                                        | assword Balance your account on a re |       |      |       |       |       | egular basis. |       |        |                |                       |                       |                     |                                        |
| т                                                              | Clic                                 | k bel | ow t | o ent | er yo | ur lo | gin p         | assv  | vord   |                |                       |                       |                     | word.                                  |
| Lo                                                             |                                      |       |      |       |       |       |               |       |        |                |                       |                       |                     | ails to anyone.                        |
|                                                                | A                                    | в     | С    | D     | E     | F     | G             | Н     | 1      | J              | К                     | L                     | М                   |                                        |
|                                                                | N                                    | 0     | Р    | Q     | R     | S     | Т             | U     | V      | W              | ×                     | Y                     | Z                   | more information                       |
| System Requir                                                  | а                                    | b     | С    | d     | е     | f     | g             | h     | i      | j              | k                     | I                     | m                   |                                        |
| <ul> <li>Operating System</li> <li>Web Browser : In</li> </ul> | n                                    | 0     | р    | q     | r     | s     | t             | u     | ۷      | w              | х                     | у                     | z                   |                                        |
| <ul> <li>Java : up to versi-</li> </ul>                        | 1                                    | 2     | 3    | 4     | 5     | 6     | 7             | 8     | 9      | 0              |                       | +                     | -                   | Bockets                                |
| <u>Click here</u> to downloa                                   | !                                    | @     | #    | \$    | %     | &     | *             | (     | )      | ?              | =                     | <                     | >                   | s, and Secured                         |
|                                                                | ٨                                    | _     |      |       |       |       |               |       |        |                |                       |                       |                     |                                        |
|                                                                |                                      | Era   | se   |       | Cle   | ar    |               | E     | xit    |                | Do                    | ne                    |                     |                                        |

The Onscreen Keyboard is a special feature that allows you to enter your User Id and Login password more securely.

Upon Click on ; the virtual keyboard will be displayed; allowing you to key in your credentials.

#### You will be required to enter 2 values to successfully login to your Retail MPCB e-Banking namely:

- **User Id**: A unique User Id will be provided to you by the Bank at the time of application.
- Login password: A computer generated PIN that you will receive in a PIN Mailer provided by the Bank.
- Once you have completed all two values, click on Login to access your Retail MPCB e- Banking

Upon successful login, you will be directed to our Terms & Condition page This page illuminates the terms and conditions that MPCB E-Banking users accept to conform to when availing the facility.

| "MPCB online" Terms and Condition of agreement                                                                                                    |
|----------------------------------------------------------------------------------------------------|
| GO TO THE END OF PAGE                                                                                                    |
| DEFINITION                                                                                                    |
| AGREEMENT                                                                                                    |
| USE OF INFORMATION AND MATERIALS                                                                                                    |
| BANK RESPONSIBILITIES                                                                                                    |
| MPCB'S RECORD                                                                                                    |
| GOVERNING LAW                                                                                                    |
|                                                                                                    |
| DEFINITION                                                                                                    |
| * "MPCB" refers to Mauritius Post and Cooperative Bank Ltd, also referred to as the Bank.                                                                              |
| * "MPCB e-banking" means the Internet Banking service offered by the Mauritius Post & Cooperative Bank Ltd.                                                            |
| * "Business Day" means any day on which the Bank is open for business in the Republic of Mauritius.                                                                    |
| GOVERNING LAW                                                                                                    |
| This agreement shall be governed by and construed in accordance with the law of the Republic of Mauritius and all disputes, actions and other matters relating thereto |
| will be determined in accordance                                                                                                    |

Agree Disagree

You will be able to proceed further with your online MPCB E-Banking access only if you Agree to the Terms and conditions

#### CHANGE PASSWORD

#### • Do I need to change the password provided by the Bank at my first login?

Yes. Once you AGREE to our Terms & Condition, you will be directed to change your Login & Txn [Transaction] passwords

For Mobitoken registered users, you will requested to change your login password only.

IMPORTANT NOTICE: It is mandatory that you change the computer generated PIN provided by the Bank in the PIN Mailer immediately after you access your Retail MPCB E-Banking for the first time.

| is time to change your Signon and Transaction passwords, you need to change it r | ight now. After you have cha | iged your passwords, you can continue. |  |
|----------------------------------------------------------------------------------|------------------------------|----------------------------------------|--|
| Change Signon Password                                                           |                              |                                        |  |
| Password                                                                         |                              | 3                                      |  |
| New password                                                                     |                              |                                        |  |
| Retype new password                                                              | •••••                        |                                        |  |
| Change Transaction Password                                                      |                              |                                        |  |
| Password                                                                         |                              | 22                                     |  |
| New password                                                                     |                              | 23                                     |  |
| Retype new password                                                              |                              | 24                                     |  |

#### O MPCB E-BANKING PASSWORD CRITERIA:

- Should be between 8 and 16 characters long
- Should be alphanumeric [comprise of numbers, letters and symbols]
- Should be easy to remember but hard to guess
- > Will be disabled if entered incorrectly for three consecutive times

If your password has been disabled, please contact us on +230 405 9400 or call at your nearest MPCB branch for further assistance

- Upon click on k, you will be notified that your password has been changed successfully.
- Click on Click here to go to your online banking homepage

Signon and Transaction password set successfully

Personal Preference>Change Password

Password(s) changed successfully Click here to go to banking service home page. You can change your other passwords also.

#### • How do I change my password?

You can change your password any time using the 'Change password' option from the personal preferences module

How to get there? Select personal preferences module  $\rightarrow$  change password

MPCB E-Banking provides you with the option to change

- Login Password
- Txn [Transaction] Password
- Sms Banking Password

### Dashboard

Upon successful login, you will be directed to the dashboard screen. The dashboard allows you to have an overview of each specific account balance.

| Alerts                           |           |                      |                          |                 |          |
|----------------------------------|-----------|----------------------|--------------------------|-----------------|----------|
| Password Alerts!                 |           |                      | Bills & Payments Alerts! |                 |          |
| Sign On Password ex              | piring in | 60 days              | Pending Payments         | 0               |          |
| Transaction Password expiring in |           | 60 days Mail Alerts  |                          | 0               |          |
| User Last Logged on              |           | MM DD, YY / HR:MM PM |                          |                 |          |
| Accounts Balance                 | e Summary |                      |                          |                 |          |
| Location(s)                      | Currency  | Operative Account(s) | Deposit Account(s)       | Loan Account(s) | <u>^</u> |
| All Lasabiana                    | EUR       | 0.00 CR              | 0.00 CR                  | 0.00 CR         |          |
| All LOCACIONS                    | MUR       | 0.00 CR              | 0.00 CR                  | 0.00 DR         |          |
| 10HN SMITH                       | EUR       | 0.00 CR              | 0.00 CR                  | 0.00 CR         |          |
|                                  | MUR       | 0.00 CR              | 0.00 CR                  | 0.00 DR         |          |

#### Account Information

Account information helps you to access all your operative/deposit as well as loan accounts

Selecting Operative account will let you gain access to all your saving & current account with respective real time account balance

Click on Account Information  $\rightarrow$  Operative Account

| Þ | Accounts > Operative Accounts > Accounts Summary |              |                                                       |                                                |                                |          |          |       |                    |                                                                  |              |      |
|---|--------------------------------------------------|--------------|-------------------------------------------------------|------------------------------------------------|--------------------------------|----------|----------|-------|--------------------|------------------------------------------------------------------|--------------|------|
|   | Accou                                            | nt Nickname  | JOHN SMITH-XXX                                        | ***                                            | <b>v</b>                       |          |          |       | Options            | Account Summa                                                    | ary 🔽        | Go   |
|   |                                                  | Select a     | John Smith-XXX)<br>John Smith-XXX)<br>John Smith-XXX) | (XXXXXXXXXX2<br>(XXXXXXXXXXX3<br>(XXXXXXXXXXX4 | <sup>i</sup> rom the drop down | lists.   |          |       |                    | Account Summa<br>Quick View<br>Account Details<br>Statement Dowr | ry<br>nload  | unts |
|   | Upera                                            | ative Accoun | ts Summary                                            |                                                |                                |          |          |       |                    | Cheque Status I<br>Clearing Instrum                              | (nquiry      |      |
|   | SI.<br>No                                        | Location     | Туре                                                  | Account<br>Nickname                            | Number                         | Branch   | Currency | Cr/Dr | Account<br>Balance | Lien Inquiry                                                     | Date         |      |
|   | 1                                                | MAURITIUS    | SAVING A/C                                            | JOHN SMITH                                     | ****                           | 004TRADE | EUR      | CR    | 00.00              | Active                                                           | MM DD,<br>YY |      |
|   | 2                                                | MAURITIUS    | OVERDRAFT<br>A/C                                      | JOHN SMITH                                     | xxxxxxxxxxxxxxxxx              | 008CPIPE | MUR      | CR    | 00.00              | Active                                                           | MM DD,<br>YY |      |
|   | 3                                                | MAURITIUS    | SAVING A/C                                            | JOHN SMITH                                     | *****                          | 009MBURG | MUR      | CR    | 00.00              | Active                                                           | MM DD,<br>YY |      |
|   | 4                                                | MAURITIUS    | SAVING A/C                                            | JOHN SMITH                                     | ******                         | 009MBURG | MUR      | CR    | 00.00              | Active                                                           | MM DD,<br>YY |      |

Account Summary provides an overview of all operative accounts held at the Bank. How to get there? : From Account nickname drop down > select specific account number  $\rightarrow$  From Options drop down > select account summary  $\rightarrow$  click on Go

Quick View displays last ten transactions effected on each specific account

Account Details displays general details of each specific account held

**Statement Download** screen allows you to download your statement for each specific account according to preference as per Query criterion selection.

**How to get there?** : From Account nickname drop down > select specific account number  $\rightarrow$  From Options drop down > select Statement download  $\rightarrow$  click on Go

Fill in Query Criterion screen as per your preference  $\rightarrow$  Use  $\boxed{\mathbb{Z}}$  - calendar to select appropriate date range  $\rightarrow$  click on statement

You may also select the 'Save as CSV' radio button, which will open the statement on an excel sheet format

| Query Criterion           |         |                  |             |          |            |                    |     |                         |   |
|---------------------------|---------|------------------|-------------|----------|------------|--------------------|-----|-------------------------|---|
| Criterion 1               |         |                  |             |          |            |                    |     |                         | ^ |
| Sort By Transaction Date  |         | Ascending Or     | rder        |          |            | O Descending Order |     |                         |   |
| Transaction Date Range    | From    | MM DD, YY        |             |          | То         | MM DD, YY          | 12  |                         |   |
| Amount Range              | From    | 100              |             | ]        | То         | 500 000            |     |                         |   |
| Instrument/Cheque Range   | From    |                  |             |          | То         |                    |     |                         |   |
| Value Date Range          | From    |                  |             |          | То         |                    |     |                         |   |
| Original                  | Amount  |                  |             |          | Currency   |                    |     |                         |   |
| Remarks                   |         |                  |             |          |            |                    |     | ]                       |   |
| Transaction Type          |         | Both - Debit/Cre | edit 💌      |          |            |                    |     |                         |   |
| Criterion 2               |         |                  |             |          |            |                    |     |                         |   |
| Last Transactio           | n       |                  |             |          |            |                    |     |                         | ~ |
|                           |         |                  |             |          |            |                    |     |                         |   |
| Select Format for your St | atement |                  |             |          |            |                    |     |                         |   |
| ⊙ Display on Same Screen  |         |                  | O Save as ( | SV       |            |                    |     |                         |   |
| O Save as Plain text      |         |                  | ◯ Save as T | ab Separ | ated Forma | t                  |     |                         |   |
|                           |         |                  | Stateme     | ent      | Last Mo    | onth Transactions  | Las | t 2 Months Transactions |   |

Cheque Status Inquiry allows retail users to retrieve Cheque paid for a selected date range  $\rightarrow$  click on retrieve

| Account Nickname                                                 | JOHN SMITH-XXXXXXXXXXX | xxx2 🔽 |  |  | Options Cheque | e Status Inquiry 🔽 🧕 |
|------------------------------------------------------------------|------------------------|--------|--|--|----------------|----------------------|
| Select an Account Nickname and Options from the drop down lists. |                        |        |  |  |                |                      |
|                                                                  |                        |        |  |  |                |                      |
| Cheque Inquiry                                                   | <u>,</u>               |        |  |  |                |                      |

**Clearing Instruments** provides details of outward clearing cheques status for specific date range

Lien Inquiry provides information on any lien held on account.

#### SELF TRANSFER

Self-transfer allows retail users to transfer funds between own accounts. How to get there: Select Transfer module  $\rightarrow$  Self Account Transfers sub module

| From Account                                     | To Account                                                                    |
|--------------------------------------------------|-------------------------------------------------------------------------------|
| • My Account                                     | • My Account                                                                  |
| Account Number JOHN SMITH(MUR)-XXXXXXXXXXXXXXXXX | Account Number           JOHN SMITH(MUR)-XXXXXXXXXXXXXXXXXXXXXXXXXXXXXXXXXXXX |
|                                                  |                                                                               |
| Transfer Amount *                                | MAURITIAN RUPEE 50 Check Exchange Rate                                        |
| Transaction Memo (Credit Account)                |                                                                               |
| Transaction Memo (Debit Account)                 |                                                                               |
| Schedule Transfer on Date                        | MM DD, YY                                                                     |

\* For futur dated cross currency, the exchange rate applicable will be on the date the transaction is processed.

#### Mandatory Fields to be completed:

| From Account    | Select debiting account number from drop down list  |
|-----------------|-----------------------------------------------------|
| To Account      | Select crediting account number from drop down list |
| Transfer Amount | Enter Transfer amount                               |
| Transfer Date   | Select appropriate date                             |
|                 | [For schedule self-transfer select future date]     |

## Click on Transfer button to proceed with self-transfer

You will be directed to a confirmation screen where self-transfer needs to be validated with your Txn [transaction] password or Mobitoken.

Upon successful validation, you will be notified that your self-transfer has been effected successfully.

#### **BENEFICIARY CREATION**

Beneficiary creation is a one time job that allows E-Banking Retail users to initiate Fund transfer to either a third party within MPCB or to any other local Bank. How to get there: Select beneficiary module  $\rightarrow$  Beneficiary maintenance  $\rightarrow$  add beneficiary

#### Mandatory Fields to be completed:

| Beneficiary Name         | Input Full name of Beneficiary                                      |
|--------------------------|---------------------------------------------------------------------|
| Beneficiary Nickname     | Beneficiary nickname enables users to initiate third party transfer |
| -                        | / Local Payment                                                     |
| Entity Type              | Retail/Beneficiary                                                  |
| Beneficiary address      | Input address of Beneficiary                                        |
| Beneficiary country      | Select appropriate country                                          |
|                          | Beneficiary within MPCB                                             |
| Bank Branch              | Select appropriate Bank branch from drop down list                  |
| Account Id               | Input third party account number                                    |
|                          | Other Local Bank                                                    |
| Beneficiary Bank Name    | Click on Find Bank to select appropriate Bank Name                  |
| Beneficiary Bank country | Select appropriate bank country                                     |
| Beneficiary Account      | Input beneficiary account number                                    |
| Number                   |                                                                     |
| Beneficiary Account      | Select appropriate account currency from drop down list             |
| Currency                 |                                                                     |
| Beneficiary Account Type | Select appropriate account type from drop down list                 |

| Beneficiary > Beneficiary           | Maintenance > Add Ber   | neficiary                                             |                                                                              |    |
|-------------------------------------|-------------------------|-------------------------------------------------------|------------------------------------------------------------------------------|----|
| Add New Beneficiary                 |                         |                                                       |                                                                              | ^  |
| Beneficiary Name*                   | JANE SMITH              |                                                       |                                                                              |    |
| Beneficiary Nick Name*              | JANE                    | (Nick Name sho                                        | uld not have spaces and should not be more than 8 characters in length)      |    |
| Entity Type*                        | ◯ Corporate<br>⊙ Retail |                                                       | Beneficiary                                                                  | =  |
| Beneficiary Address (line 1)*       | ROYAL ROAD              |                                                       |                                                                              |    |
| Beneficiary Address (line<br>2)     |                         |                                                       |                                                                              |    |
| Beneficiary Address (line<br>3)     |                         |                                                       |                                                                              |    |
| Beneficiary City                    | PORT LOUIS              |                                                       |                                                                              |    |
| Beneficiary Country                 | MAURITIUS               | ~                                                     |                                                                              |    |
| Beneficiary Telephone               |                         |                                                       |                                                                              |    |
| Beneficiary Mobile                  |                         |                                                       |                                                                              |    |
| Beneficiary Fax                     |                         |                                                       |                                                                              |    |
| Beneficiary Commission<br>Indicator | Shared                  | •                                                     |                                                                              |    |
| Bank Details                        |                         |                                                       |                                                                              |    |
| O Home Bank                         |                         |                                                       |                                                                              |    |
| Bank Branch*                        | HEA                     | D OFFICE 🛛 😽                                          | ]                                                                            |    |
| Account Id *                        | XXX                     | <xxxxxxxxx5 < td=""><td></td><td></td></xxxxxxxxx5 <> |                                                                              |    |
| Other Bank                          |                         |                                                       |                                                                              |    |
| Beneficiary Bank Name*              | BAN                     | K ONE LIMITED                                         | Find Bank                                                                    |    |
| Beneficiary Bank Country*           | MAI                     | JRITIUS 🔽                                             |                                                                              |    |
| Beneficiary Account Numbe           | er * XXX                | xxxxxxx9                                              |                                                                              |    |
| Beneficiary IBAN                    |                         |                                                       | (Use Only alphanumeric characters, 0-9, A-Z (only uppercase), no separators) |    |
| Beneficiary Account Curren          | ncy* MAI                | JRITIAN RUPEE 🛛 🗠                                     |                                                                              |    |
| Beneficiary Account Type*           | Sav                     | ings Bank Accour 💌                                    |                                                                              | ~  |
|                                     |                         |                                                       | Confirm Ba                                                                   | ck |

### Click on <u>Confirm</u> button to proceed with beneficiary creation

You will be directed to a confirmation screen whereby you will be asked to enter your Txn password to validate the beneficiary creation.

Upon successful validation of beneficiary creation, you will be notified that RM approval is pending.

IMPORTANT: You will be able to effect Third Party Transfer or Local Payment only after beneficiary has been approved by RM

Beneficiary created within MPCB will appear under THIRD PARTY TRANSFER MODULE Beneficiary created for other local Banks will appear under LOCAL PAYMENT MODULE

MPCB Internet Banking has three cut-off time for beneficiary approval:

- 1. 10.00
- 2. 12.30
- 3. 14:30

Beneficiary created after 14:30 shall be approved by the Bank the following working day.

#### How do I Edit/ Delete a beneficiary?

How to get there: Select Beneficiary Module  $\rightarrow$  Beneficiary sub module  $\rightarrow$  Beneficiary search

Select appropriate entity type [Retail / Corporate] from beneficiary search criterion  $\rightarrow$  Click on

Search Approved Records to find appropriate beneficiary to be edited or deleted

Select appropriate record  $\rightarrow$  click on Edit or Remove Payee

| EDIT BENEFICIARY                           | DELETE BENEFICIARY                                      |
|--------------------------------------------|---------------------------------------------------------|
| Change appropriate details                 | Input Delete Remarks                                    |
| Click on Update                            | Validate using your Txn password or Mobitoken           |
| Validate using your Txn password or        | You will be notified that your beneficiary deletion has |
| Mobitoken                                  | sent for RM approval                                    |
| You will be notified that your beneficiary |                                                         |
| has been send for RM approval              |                                                         |

#### THIRD PARTY TRANSFER

#### • How do I initiate a Third party transfer?

With third party transfer MPCB E-Banking allows you to transfer fund to any third party account within MPCB.

#### **IMPORTANT:**

Pre-requisite for Third Party Transfer: You need to create a beneficiary within MPCB – [Refer to Beneficiary Creation]

How to get there: Select Transfer within the Bank module → Third Party Transfers

| From Account                     |                 | To Account  |    |                     |                 |
|----------------------------------|-----------------|-------------|----|---------------------|-----------------|
| JOHN SMITH(MUR)-XXXXXXXXXXXXXXXX | ]               | 1092 - JANE |    | Bena                | ficiary Details |
| Transfer Amount *                | MAURITIAN RUPEE | ~           | 50 | Check Exchange Rate |                 |
| Transaction Memo                 |                 |             |    |                     |                 |
| Schedule Transfer on Date        | MM DD, YY       |             |    |                     |                 |

#### Mandatory Fields to be completed:

| From Account    | Select debiting account number from drop         |
|-----------------|--------------------------------------------------|
|                 | down list                                        |
| To Account      | Select appropriate beneficiary from drop down    |
|                 | list                                             |
| Transfer Amount | Enter Transfer amount                            |
| Transfer Date   | Select appropriate date                          |
|                 | [For schedule Third Party Transfer select future |
|                 | date]                                            |

Click on to process with Third Party Transfer

You will be directed to a confirmation screen whereby MPCB E-Banking will prompt you to validate Third Party Transfer using your Txn password or Mobitoken

Upon successful validation, you will be notified that your third party transfer has been effected successfully.

#### LOCAL PAYMENT

#### • How do I transfer fund from MPCB to other local banks via MPCB E-Banking?

Local payment enables users to effect transfer to own or any third party account to any local bank

#### IMPORTANT:

Pre-requisite for Local Payment: You need to create a beneficiary to any local bank – [Refer to Beneficiary Creation]

How to get there: Select Local Payments module [Transfer to any local bank]  $\rightarrow$  Initiate Local Payment sub module

| Common Payment Details                                                |                                                      |
|-----------------------------------------------------------------------|------------------------------------------------------|
| Debit Account                                                         | JOHN SMITH(MUR)-XXXXXXXXXXXXXXXXXXXXXXXXXXXXXXXXXXXX |
| Value Date                                                            | MM DD, YY                                            |
| Transaction Currency                                                  | MUR                                                  |
| Debit Transaction Remarks                                             |                                                      |
| Variable Payment Details                                              |                                                      |
|                                                                       |                                                      |
| Variable Payment Details Beneficiary                                  | JACK - 1094 Beneficiary Details                      |
| Variable Payment Details Beneficiary Transaction Amount               | JACK - 1094  Beneficiary Details MUR 50              |
| Variable Payment Details Beneficiary Transaction Amount Own Reference | JACK - 1094  Beneficiary Details MUR 50              |

#### Mandatory Fields to be completed:

| Debit Account Number | Select debiting account number from drop down list |
|----------------------|----------------------------------------------------|
| Value Date           | Select appropriate date                            |
|                      | [For schedule Local Payment select future date]    |
| Beneficiary          | Select appropriate beneficiary from drop down list |
| Transaction Amount   | Enter Transfer amount                              |

Click on Submit button to process with Local Payment

You will be directed to a confirmation screen whereby you will need to enter your Txn password or Mobitoken to validate your local payment.

Upon successful validation, you will be notified that your local payment has been successfully logged.

IMPORTANT: MPCB Internet Banking has three cut-off times for Local payment processing: 1. 9:45

2. 14:45

Local payment submitted after 14:45 shall be processed by the Bank the following working

#### **BILL PAYMENT & PRESENTMENT**

Bill payment allows MPCB E-Banking customer to pay their bills [currently income tax] via MPCB E – Banking.

#### IMPORTANT:

Pre-requisite for MRA Payment: you will need to register MRA as Payment Payee on your MPCB E-Banking

#### • How do I register for MRA Payment?

How to get there: Select Bill Payment & Presentments module → Bill Payment sub module → Register Payment Payee → click on Register

| • | Bill Payme            | ents> Register Payee> <b>Payment</b> | Payee               |             |                           |                  |              |
|---|-----------------------|--------------------------------------|---------------------|-------------|---------------------------|------------------|--------------|
|   | List of 9             | Standard Payees retrieved            |                     |             |                           |                  |              |
|   | SI. No.               | Payee Name                           | Payee Type          | Category    | Address-1                 | Address-2        | Address-3    |
|   | 01                    | Credit Card Payment                  | Payment Type        |             | 1, SIR WILLIAM NEWTON     |                  |              |
|   | <ul><li>● 2</li></ul> | Mauritius Revenue Authority          | Payment Type        |             | 8 EHRAM COURT             | SIR V.NAZ STREET |              |
|   |                       | Please                               | select radio button | to register | a Standard/Presentment Pa | yee.             |              |
|   |                       |                                      |                     |             |                           |                  |              |
|   |                       |                                      |                     |             |                           |                  | Register Bac |

#### Mandatory Fields to be completed:

| Nickname      | Input appropriate nickname f                 |
|---------------|----------------------------------------------|
| Consumer Code | Input TAN [Tax Account Number] for MRA       |
| Txn Password  | Validate with your Txn password or mobitoken |

| Payee Details                   |                                   |                                                                         |   |
|---------------------------------|-----------------------------------|-------------------------------------------------------------------------|---|
| Name                            | Mauritius Revenue A               | uthority                                                                | 1 |
| Nickname                        | MRA (                             | ihould not have spaces. Should not be more than 8 characters in length) |   |
| Biller Category                 |                                   |                                                                         |   |
| Address                         | 8 EHRAM COURT<br>SIR V.NAZ STREET |                                                                         |   |
| Area                            |                                   |                                                                         |   |
| City                            | port louis                        |                                                                         |   |
| State                           | PLOUI                             |                                                                         |   |
| Country                         | MU                                |                                                                         |   |
| Consumer Code                   |                                   |                                                                         |   |
| Consumer Code                   | ******2                           | (e.g TAN for MRA)                                                       |   |
| Confirmation Details            |                                   |                                                                         |   |
| Enter Your Transaction Password |                                   |                                                                         |   |

Click on successful validation, you will be notified that registration is successful

#### • How do I pay my Bills?

#### IMPORTANT:

Pre-requisite for Bill payment Payment: you will need to register biller as Payment Payee on your MPCB E-Banking

How to get there: Select Bill Payment & Presentments module→ Bill Payment sub module→ Initiate payments

#### Mandatory Fields to be completed:

| Debit Account      | Select debiting account number from drop down list |
|--------------------|----------------------------------------------------|
| Value Date         | Select appropriate date                            |
|                    | [For schedule Bill payment select future date]     |
| Beneficiary        | Select appropriate biller                          |
| Transaction Amount | Input appropriate amount                           |

| Common Payment Details                                                                                       |                  |                                   |   |
|----------------------------------------------------------------------------------------------------|------------------|-----------------------------------|---|
| Debit Account                                                                                                |                  | JOHN SMITH(MUR)-XXXXXXXXXXXXXXX 🗹 | ^ |
| Value Date                                                                                                   |                  | MM DD, YY                         |   |
| Transaction Currency                                                                                         |                  | MUR                               |   |
| Debit Transaction Remarks                                                                                    |                  |                                   | * |
|                                                                                                    |                  |                                   |   |
| Variable Payment Details                                                                                     |                  |                                   |   |
| Variable Payment Details<br>Beneficiary                                                                      | mra - 193        | Beneficiary Details               |   |
| Variable Payment Details Beneficiary Transaction Amount                                                      | mra - 193<br>MUR | Beneficiary Details               |   |
| Variable Payment Details Beneficiary Transaction Amount Own Reference                                        | mra - 193<br>MUR | Beneficiary Details               |   |
| Variable Payment Details<br>Beneficiary<br>Transaction Amount<br>Own Reference<br>Credit Transaction Remarks | mra - 193<br>MUR | SO                                |   |

### Click on Submit button to process with Bill payment

You will be directed to a confirmation screen whereby you will need to enter your Txn password or Mobitoken to validate your Bill payment

Upon successful validation, you will be notified that your bill payment has been successfully logged.

#### **CREDIT CARD**

MPCB Credit Card holders can effect settlement of his/her credit card via MPCB E- Banking

IMPORTANT:

Pre-requisite for Credit card payment: You will need to register Credit Card as Payment Payee on your MPCB E-Banking

#### • How do I register my credit card as a payment payee via MPCB E-Banking?

How to get there: Select Bill Payment & Presentments module  $\rightarrow$  Bill Payment sub module  $\rightarrow$  Register Payment Payee  $\rightarrow$  click on Register

| List of    | Standard Payees retrieved   |                     |               |                          |                  |           |
|------------|-----------------------------|---------------------|---------------|--------------------------|------------------|-----------|
| SI. No.    | Payee Name                  | Payee Type          | Category      | Address-1                | Address-2        | Address-3 |
| 1          | Credit Card Payment         | Payment Type        |               | 1, SIR WILLIAM NEWTON    |                  |           |
| <b>O</b> 2 | Mauritius Revenue Authority | Payment Type        |               | 8 EHRAM COURT            | SIR V.NAZ STREET |           |
|            | Please                      | select radio buttor | n to register | a Standard/Presentment F | Payee.           |           |

#### Mandatory Fields to be completed:

| Nickname           | Input nickname as Creditcd                                        |  |
|--------------------|-------------------------------------------------------------------|--|
| Credit Card Number | In case more than one credit card, select appropriate credit card |  |
|                    | from drop down list                                               |  |
| Txn Password       | Validate your payment payee with your Txn password or             |  |
|                    | Mobitoken                                                         |  |

| Payee Details                   |                                                                                   |  |
|---------------------------------|-----------------------------------------------------------------------------------|--|
| Name                            | Credit Card Payment                                                               |  |
| Nickname                        | creditcd (Should not have spaces. Should not be more than 8 characters in length) |  |
| Biller Category                 |                                                                                   |  |
| Address                         | 1, SIR WILLIAM NEWTON                                                             |  |
| Area                            |                                                                                   |  |
| City                            | PORT LOUIS                                                                        |  |
| State                           | PLOUI                                                                             |  |
| Country                         | MU                                                                                |  |
| Consumer Code                   |                                                                                   |  |
| Credit Card Number              | 5439XXXXXX0459 💌                                                                  |  |
| Confirmation Details            |                                                                                   |  |
|                                 |                                                                                   |  |
| Enter Your Transaction Password |                                                                                   |  |

Click on Submit button to proceed with registering credit card payment payee Upon successful validation, you will be notified that registering is succesful

#### • How do I settle my credit card via MPCB E- Banking?

IMPORTANT:

Pre-requisite for Credit Card Payment: You will need to register Credit Card as Payment Payee on your MPCB E-Banking

How to get there: Select Bill Payment & Presentments module → Bill Payment sub module → Initiate Payment

| Common Payment Details                                                                          |                                                       |          |
|-------------------------------------------------------------------------------------------------|-------------------------------------------------------|----------|
| Debit Account                                                                                   | JOHN SMITH(MUR)- XXXXXXXXXXXXXXXXXXXXXXXXXXXXXXXXXXXX | <u>^</u> |
| Value Date                                                                                      | MM DD, YY                                             |          |
| Transaction Currency                                                                            | MUR                                                   |          |
|                                                                                                 |                                                       |          |
| Debit Transaction Remarks                                                                       |                                                       | ×        |
| Debit Transaction Remarks<br>Variable Payment Details                                           |                                                       | ~        |
| Debit Transaction Remarks Variable Payment Details Beneficiary                                  | creditcd-558                                          | ×        |
| Debit Transaction Remarks<br>Variable Payment Details<br>Beneficiary<br>Transaction Amount      | creditcd-558 Beneficiary Details MUR 500              | ×        |
| Debit Transaction Remarks Variable Payment Details Beneficiary Transaction Amount Own Reference | creditcd-558 Beneficiary Details MUR 500              |          |

#### Mandatory Fields to be completed:

| Debit Account      | Select appropriate debiting account number from drop down list |  |
|--------------------|----------------------------------------------------------------|--|
| Value Date         | Select appropriate value date from calendar                    |  |
|                    | [For schedule payment, select future date]                     |  |
| Beneficiary        | Select appropriate beneficiary from drop down list             |  |
| Transaction Amount | Input appropriate amount for credit card settlement            |  |

### Click on <u>Submit</u> button to proceed with Credit Card settlement.

You will be directed to a confirmation screen whereby you will need to enter your Txn password or Mobitoken to validate your credit card payment

Upon successful validation, you will be notified that your credit card payment has been successfully logged.

IMPORTANT: Credit Card settlement submitted after 15.30 shall be processed the on following working day

#### FUN D FONE

MPCB Fun d Fone service allows MPCB E-Banking Users to fund their / any third party mobile phone.

#### • How do I fund my mobile phone via MPCB E-Banking?

How to get there: Select fund fone module  $\rightarrow$  select appropriate service provider [Orange / Emtel]

| ▶ Fun-d-fone          |                                |     |
|-----------------------|--------------------------------|-----|
| Debit Account         | JOHN SMITH(MUR)-XXXXXXXXXXXX 🔽 |     |
| Prepaid Mobile Number | 1111111                        |     |
| Retype Mobile Number  | 1111111                        |     |
| Recharge Amount(MUR)  | Select 💌                       |     |
|                       | Select Recharge B<br>300       | ack |

#### Mandatory Fields to be completed:

| Debit Account         | Select appropriate debiting account number from drop down list |
|-----------------------|----------------------------------------------------------------|
| Prepaid Mobile Number | Input your / third party mobile phone number                   |
| Retype Mobile Number  | Re-confirm your/ third party mobile phone number               |
| Recharge Amount       | Select appropriate recharge amount from drop down list         |

Click on Recharge button to proceed with Fun D Fone request

You will be directed to a confirmation screen whereby you will need to enter your Txn password or Mobitoken to validate your fun d fone request Upon successful validation, you will be notified that your fun d fone request is successful

- 18 -

#### SERVICE REQUEST

#### MPCB E-Banking allows users to initiate offline service request namely:

- 1. Account Opening Request
- 2. Cheque Book Request
- 3. DD Request
- 4. FD Account Opening
- 5. FD Renewal
- 6. Request for Bank Guarantee
- 7. Request for Bank Statement
- 8. Request for Standing Order
- 9. Request for Telegraphic Transfer

#### O How do I make a Cheque Book Request?

How to get there: Select Service request module  $\rightarrow$  Cheque Book Request

| Select Account                                              | XXXXXXXXXXXXX (MUR)-JOHN 5 V Fetch Addresses |
|-------------------------------------------------------------|----------------------------------------------|
| A/C payee cheque book Required*                             | YES                                          |
| Branch Id                                                   | -                                            |
| Number of Leaves*                                           | 25                                           |
| Addressee Name*                                             | SMITH                                        |
| Branch*(where you would like to<br>collect the cheque book) | FLACQ                                        |

#### Mandatory Fields to be completed:

| Select Account                 | Select appropriate account number from drop down list     |  |
|--------------------------------|-----------------------------------------------------------|--|
| Fetch Addresses                | Click on Fetch Addresses to confirm communication address |  |
| A/c payee Cheque Book required | Select from drop down list                                |  |
| Number of leaves               | Select appropriate number of leaves from drop down list   |  |
| Addressee Name                 | Input appropriate addressee name                          |  |
| Branch                         | Select appropriate branch where you would like to collect |  |
|                                | your Cheque Book                                          |  |

## Click on Submit button to proceed with Cheque book request

You will be directed to a confirmation screen whereby you will be required to enter your Txn password or Mobitoken to validate your Cheque Book Request Upon successful validation, you will be notified that your Cheque book request has been successfully submitted.

#### PERSONAL PREFERENCES

Personal preference allows you to view personal profile.

Account Maintenance under the personal preferences module allows you to personalize any specific account description.

How to get there: Select personal preferences  $\rightarrow$  Account maintenance

| Retail Level Account Maintenance |            |            |               |                  |
|----------------------------------|------------|------------|---------------|------------------|
|                                  |            | Account    |               |                  |
| 51. 190.                         | Location   | Туре       | Number        | Account Nickname |
| <b>V</b> 1                       | JOHN SMITH | SAVING A/C | xxxxxxxxxxxxx | JOHN SMITH       |
|                                  |            |            |               |                  |
|                                  |            |            |               |                  |

#### Mandatory Fields to be completed:

| SI.No            | Select appropriate check box       |
|------------------|------------------------------------|
| Account Nickname | Input appropriate account nickname |

### Click on Update button to change selected account nickname

You will be directed to a confirmation screen whereby you will need to enter your Txn password or Mobitoken to validate any change.

Upon successful validation, you will be notified that your account nickname has been successfully changed.

#### MOBITOKEN

MobiToken is a dynamic password which allows MPCB E Banking users to validate transactions effected on MPCB E Banking.

It is an optional level of authentication that can be used instead of transactional password. Each MobiToken Passcode can be used only once

IMPORTANT:

- 1. Mobitoken users will not have Txn password
- 2. MPCB E Banking users opting for Mobitoken will be required to set their MPIN on the first login [one time job]

#### • How do I set my MPIN?

How to get there: Select Mobitoken module  $\rightarrow$  Click on Update MPIN

| Service Requests > Update MPIN |                          |                     |  |
|--------------------------------|--------------------------|---------------------|--|
|                                | MPIN must contain only n | numberic characters |  |
|                                | Enter MPIN               | ••••                |  |
|                                |                          | Update MPIN Back    |  |

#### Mandatory Fields to be completed:

| MPIN | Input a four digit code |
|------|-------------------------|
|      | [One time job]          |
|      |                         |

Click on Update MPIN button to set your MPIN

You will be notified that you have successfully set your MPIN

#### IMPORTANT:

In case you have forgotten your MPIN, please contact us on +230 405 9400 or call at your nearest MPCB branch for further assistance

#### • How do I validate a transaction using my Mobitoken

How to get there: Select MobiToken module  $\rightarrow$  Generate MobiToken

| Mobitoken |                                              |
|-----------|----------------------------------------------|
|           | Use the link below to generate your Passcode |
|           |                                              |

Upon click on Generate MobiToken you will instantly receive your MobiToken passcode on your mobile phone

MobiToken passcode Rules:

- 1. You will received 8 MobiToken [passcode] valid for 10 days, after which all unused MobiToken will expire
- 2. Each MobiToken passcode can be used only once and in any order
- 3. MobiToken passcode consist of UPPER CASE letters only

While validating any transaction on MPCB E-Banking using Mobitoken, you will have to enter 2 values namely:

- 1. MPIN
- 2. MobiToken [Passcode received on your mobile phone]

| Transfers > Third Party Tra                             | nsfers                                                                             |                                                  |                     |
|---------------------------------------------------------|------------------------------------------------------------------------------------|--------------------------------------------------|---------------------|
| Multiple Third Party Trans                              | ifer Batch                                                                         |                                                  |                     |
| Fund Transfer Details                                   |                                                                                    |                                                  |                     |
| From Account: JANE SMITH<br>50.0 Value Date : The Value | - XXXXXXXXXXXXXX To Account: J.<br>Jate is subject to change MM DD, YY Transaction | ANE SMITH - XXXXXXXXXXXXXXXX<br>Date : MM DD, YY | Transfer Amount:MUR |
| Authorize Transaction                                   |                                                                                    |                                                  |                     |
| Enter your mPin                                         |                                                                                    | PassCode                                         | •••••               |
|                                                         |                                                                                    |                                                  | Ok Back             |

Upon successful validation, you will be notified that your transaction has been successful

#### ADD TO LIST

#### • Can I validate several transfers at a single go?

Yes, MPCB E-Banking users may use the add to list function to validate several Self transfers / Third Party transfers at a single go

|                         | scount                                                                                                    | To Account                                                                                                    |
|-------------------------|----------------------------------------------------------------------------------------------------|----------------------------------------------------------------------------------------------------|
| 💿 Му                    | Account                                                                                                    | • My Account                                                                                                    |
| Account                 | Number                                                                                                    | Account Number                                                                                                    |
| JOHN                    | I SMITH(MUR) - XXXXXXXXXXXXXI 🔽                                                                                                    | JOHN SMITH(MUR) - XXXXXXXXXXXXXX 💙                                                                                       |
|                         |                                                                                                    |                                                                                                    |
| Fransfe                 | r Amount *                                                                                                    | MAURITIAN RUPEE 75                                                                                                    |
| fransac                 | tion Memo (Credit Account)                                                                                                    |                                                                                                    |
| Transac                 | tion Memo (Debit Account)                                                                                                    |                                                                                                    |
| Schedul                 | e Transfer on Date*                                                                                                    | MM DD, YY                                                                                                    |
|                         |                                                                                                    |                                                                                                    |
| Multip                  | ole Self` Account Transfer List                                                                                                    |                                                                                                    |
| Multip                  | ble Self` Account Transfer List<br>io. Fund Transfer Details<br>From Account: Account Number:xxxxxxxxxxxxxxxxx ; -                                | To Account: Account Number: XXXXXXXXXXXXXX2; Amount:                                                                     |
| Multip<br>SI.N          | be Self` Account Transfer List<br>b. Fund Transfer Details<br>From Account: Account Number::xxxxxxxxxxxxxxxxxxxxxxxxxxxxxxxxxxx                   | To Account: Account Number: XXXXXXXXXXXXXX2 ; Amount: Edit                                                               |
| Multip                  | ble Self` Account Transfer List bl. Fund Transfer Details From Account: Account Number:XXXXXXXXXXXXXXXXXXXXXXXXXXXXXXXXXXXX                       | To Account: Account Number: XXXXXXXXXXXXXX2 ; Amount: Edit To Account: Account Number: XXXXXXXXXXXXXXXXX2 ; Amount: Edit |
| Multip<br>✓ 51.№<br>✓ 1 | be Self`Account Transfer List         to.       Fund Transfer Details         From Account: Account Number::XXXXXXXXXXXXXXXXXXXXXXXXXXXXXXXXXXX   | To Account: Account Number: XXXXXXXXXXXXXXX2 ; Amount: Edit To Account: Account Number: XXXXXXXXXXXXX2 ; Amount: Edit    |
| Multip                  | be Self' Account Transfer List         to, Fund Transfer Details         From Account: Account Number::XXXXXXXXXXXXXXXXXXXXXXXXXXXXXXXXXXX        | To Account: Account Number: xxxxxxxxxxxxxxx2; Amount: Edit<br>To Account: Account Number: xxxxxxxxxxxxxxx2; Amount: Edit |
| Multip                  | ble Self' Account Transfer List         io.       Fund Transfer Details         From Account: Account Number:XXXXXXXXXXXXXXXXXXXXXXXXXXXXXXXXXXXX | To Account: Account Number: XXXXXXXXXXXXX2; Amount: Edit To Account: Account Number: XXXXXXXXXXXXXX2; Amount: Edit       |
| Multip                  | ble Self` Account Transfer List to, Fund Transfer Details From Account: Account Number::XXXXXXXXXXXXXXXXXXXXXXXXXXXXXXXXXXX                       | To Account: Account Number: xxxxxxxxxxxxxxxx2; Amount: Edit To Account: Account Number: xxxxxxxxxxxxxxxx2; Amount: Edit  |
| Multip                  | ble Self` Account Transfer List ble, Fund Transfer Details From Account: Account Number::XXXXXXXXXXXXXXXXXXXXXXXXXXXXXXXXXXX                      | To Account: Account Number: XXXXXXXXXXXX2; Amount: Edit     To Account: Account Number: XXXXXXXXXXXXX2; Amount: Edit     |

#### IMPORTANT:

You can edit individual transfer by clicking on Edit button

Upon successful validation of Multiple Self account transfer, you will be notified that your transactions have been successful

#### SAVE TRANSFER / PAYMENT

MPCB E-Banking users may save transfer/payment for later use

#### • How do I retrieve saved transfers?

How to get there: Select Transfer within bank module  $\rightarrow$  Click on saved transfer  $\rightarrow$  click on retrieve

Select appropriate saved transfer  $\rightarrow$  click on submit

Upon validation, you will be notified that your transfer has been successful.

#### **SCHEDULE TRANSFER / PAYMENT**

#### • How do I modify / stop a schedule payment?

How to get there: Select Local Payment (Transfer to other bank)  $\rightarrow$  Pending Local Payment

| Reference<br>Id | From Account                   | Beneficiary<br>Name                                                            | Consumer<br>Code                                                                                             | Currency                                                                                                    | Amount                                                                                                    | Value<br>Date                                                                                                    | Transaction<br>Date                                                                                                    | Requested<br>Date                                                                                                    | Requested<br>By                                                                                                    |                                                                                                    |
|-----------------|--------------------------------|--------------------------------------------------------------------------------|----------------------------------------------------------------------------------------------------|----------------------------------------------------------------------------------------------------|----------------------------------------------------------------------------------------------------|----------------------------------------------------------------------------------------------------|----------------------------------------------------------------------------------------------------|----------------------------------------------------------------------------------------------------|----------------------------------------------------------------------------------------------------|----------------------------------------------------------------------------------------------------|
| <u>1484</u>     | XXXXXXXXXXXXXXXX               | JACK<br>SMITH                                                                  |                                                                                                    | MUR                                                                                                    | 265.00                                                                                                    | MM DD,<br>YY                                                                                                    | MM DD, YY                                                                                                    | MM DD, YY                                                                                                    | 000000001                                                                                                    | Modi                                                                                                    |
|                 |                                |                                                                                |                                                                                                    |                                                                                                    |                                                                                                    |                                                                                                    |                                                                                                    |                                                                                                    |                                                                                                    |                                                                                                    |
|                 |                                |                                                                                |                                                                                                    |                                                                                                    |                                                                                                    |                                                                                                    |                                                                                                    |                                                                                                    |                                                                                                    |                                                                                                    |
|                 |                                |                                                                                |                                                                                                    |                                                                                                    |                                                                                                    |                                                                                                    |                                                                                                    |                                                                                                    |                                                                                                    |                                                                                                    |
|                 | Reference<br>Id<br><u>1484</u> | Reference     From Account       1484     XXXXXXXXXXXXXXXXXXXXXXXXXXXXXXXXXXXX | Reference<br>Id     From Account     Beneficiary<br>Name       1484     XXXXXXXXXXXXXXXXXXXXXXXXXXXXXXXXXXXX | Reference<br>Id     From Account     Beneficiary<br>Name     Consumer<br>Code       1484     XXXXXXXXXXXXXXXXXXXXXXXXXXXXXXXXXXXX | Reference<br>Id         From Account         Beneficiary<br>Name         Consumer<br>Code         Currency           1484         XXXXXXXXXXXXX         JACK<br>SMITH         MUR | Reference<br>Id     From Account     Beneficiary<br>Name     Consumer<br>Code     Currency     Amount       1484     XXXXXXXXXXXXX     JACK<br>SMITH     MUR     265.00 | Reference<br>Id     From Account     Beneficiary<br>Name     Consumer<br>Code     Currency     Amount     Value<br>Date       1484     XXXXXXXXXXXXXX     JACK<br>SMITH     MUR     265.00     MM DD, | Reference<br>Id     From Account     Beneficiary<br>Name     Consumer<br>Code     Currency     Amount     Value<br>Date     Transaction<br>Date       1484     XXXXXXXXXXXXX     JACK<br>SMITH     MUR     265.00     MM DD, YY<br>YY     MM DD, YY | Reference<br>Id     From Account     Beneficiary<br>Name     Consumer<br>Code     Currency     Amount     Value<br>Date     Transaction<br>Date     Requested<br>Date       1484     XXXXXXXXXXXXXX     JACK<br>SMITH     MUR     265.00     MM DD, YY     MM DD, YY | Reference<br>Id     From Account     Beneficiary<br>Name     Consumer<br>Code     Currency     Amount     Value<br>Date     Transaction<br>Date     Requested<br>By       1484     XXXXXXXXXXXX     JACK<br>SMITH     MUR     265.00     MM DD, YY     MM DD, YY     00000001 |

#### Modify Local Payment:

Select check box to select appropriate record  $\rightarrow$  click on modify to update appropriate fields  $\rightarrow$  Validate using your Txn password or Mobitoken  $\rightarrow$  You will be notified that your transaction has been successfully submitted

#### Stop Local Payment:

Select check box to select appropriate record  $\rightarrow$  click on Stop Payment to stop payment  $\rightarrow$  Validate using your Txn password or Mobitoken  $\rightarrow$  You will be notified that your transaction request has been successfully cancelled

#### MAIL

#### • Can I contact the bank via MPCB E-Banking?

Yes, MPCB E-Banking offers a secured mail service.

How to get there: Select Mail Module  $\rightarrow$  Compose sub module  $\rightarrow$  compose your mail  $\rightarrow$  click on send